HostaliaWhitepapers

Cardenal Gardoki, 1

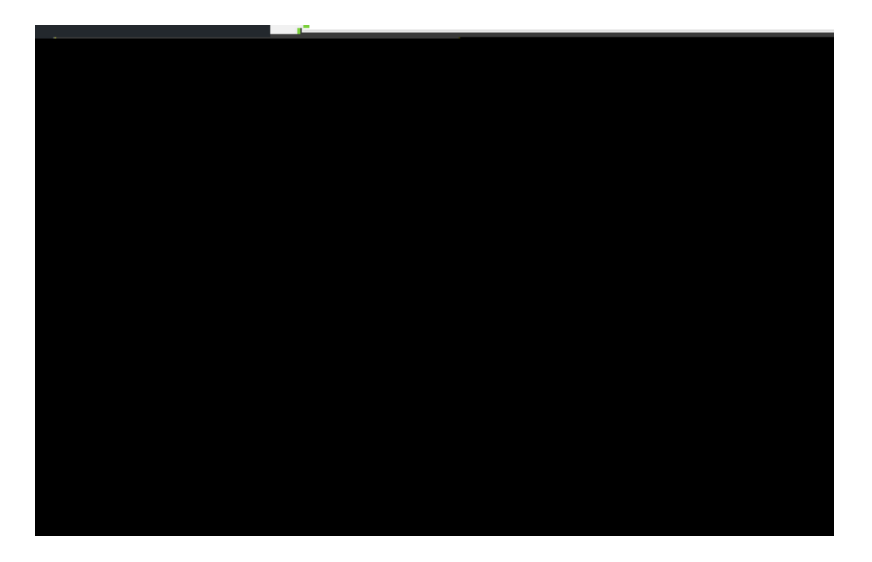

Una vez hecho esto, nos aparecerán las distintas opciones que nos ofrece WordPress.

| منبعة مع معتدا                                                                                                    |                                                                                                    |                                                                                                    |                     |
|----------------------------------------------------------------------------------------------------|----------------------------------------------------------------------------------------------------|----------------------------------------------------------------------------------------------------|---------------------|
|                                                                                                    | O Buadataumb <del>ura</del> ta                                                                                                    | ्रम् अस्ति प्रमुद्धे <mark>व</mark> ासमार                                                                        |                     |
|                                                                                                    | Contraction of the second second seco |                                                                                                    |                     |
| 2000 - 2000 - 2000 - 2000 - 2000 - 2000 - 2000 - 2000 - 2000 - 2000 - 2000 - 2000 - 2000 - 2000 - 2000 - 2000 -<br>2000 - 2000 - 2000 |                                                                                                    | and the second second second second second second second second second second second second second second second |                     |
|                                                                                                    |                                                                                                    |                                                                                                    |                     |
|                                                                                                    |                                                                                                    |                                                                                                    |                     |
|                                                                                                    |                                                                                                    |                                                                                                    | - ( <u><u>)</u></u> |

Pasemos a explicar cada uno de ellos.

< Predeterminado

WHITEPAPERS Configurar enlaces permanentes de WordPress en Hostalia

WHITEPAPERS

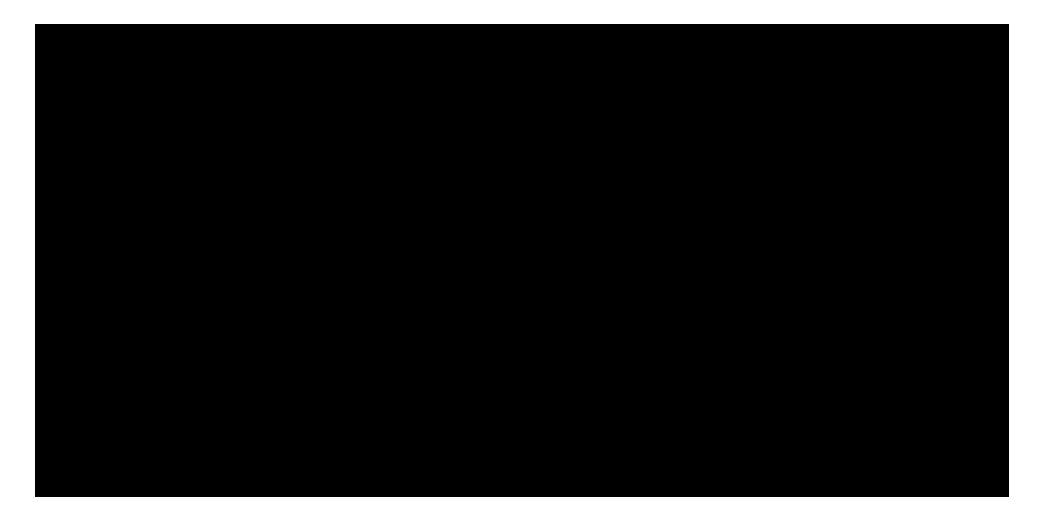

Por último, tendrems que pulsar sobre el botóns a oe "alia